# Workforce Management Tool (WMT) Glossary

This glossary provides descriptions for the following:

**CHRIS WMT Responsibilities** 

**Position Hierarchy fields** 

**Position fields** 

# **CHRIS WMT Responsibilities**

# WMT Responsibility #1: [Agency] HR WMT Super User

Access Level: Varies by customer

This user can:

1) Insert, Update, and Delete Positions in the Position Hierarchy

- Insert: Add a position that is not currently in the hierarchy into the hierarchy, aligning the position to a supervisory or team lead position
- Update: Move a position that is currently in the hierarchy, aligned to a supervisory or team lead position, to a new supervisory or team lead position in the hierarchy
- Delete: Remove a vacant position in the hierarchy from the hierarchy (first step in the Eliminate process) based on lack of funding.

2) Update, Copy, Eliminate, and Purge Positions

- Update: Used to change position attributes (i.e., PD#, PP and Grade, BUS Code, FLSA, etc.) associated with a Career Ladder Promotion or Reclassification position created during the "Copy" process
- Copy: Used to create a new position for a Career Ladder Promotion (PCN Indicator: G) or Reclassification (PCN Indicator: R) using the incumbents primary position
- Eliminate: "End-dates" the position so that it is no longer usable, but the position history is still available for historical reports
- Purge: A new position is created and should not have been, or a position is copied from the wrong position, the "Purge" functionality will remove the position from the database as if it never existed. NOTE: the position has not been linked to a Request for Personnel Action (SF-52) or encumbered

# WMT Responsibility #2: [Agency - Office] WMT Super User

Access Level: Varies by customer

This user can:

1) Insert, Update, and Delete Positions in the Position Hierarchy

- Insert: Add a position that is not currently in the hierarchy into the hierarchy, aligning the position to a supervisory or team lead position
- Update: Move a position that is currently in the hierarchy, aligned to a supervisory or team lead position, to a new supervisory or team lead position in the hierarchy
- Delete: Remove a vacant position in the hierarchy from the hierarchy (first step in the Eliminate process) based on lack of funding.
- 2) Eliminate Positions
- Eliminate: "End-dates" the position so that it is no longer usable, but the position history is still available for historical reports

## WMT Responsibility #3: [Agency] WMT Federal Personnelist

The individual(s) selected for the WMT Federal Personnelist role will have the responsibility for building any new positions that do not currently exist in your position hierarchy.

Access level: Agency-wide

This user can:

1) Insert, Update, and Delete Positions in the Position Hierarchy

- Insert: Add a position that is not currently in the hierarchy into the hierarchy, aligning the position to a supervisory or team lead position
- Update: Move a position that is currently in the hierarchy, aligned to a supervisory or team lead position, to a new supervisory or team lead position in the hierarchy
- Delete: Remove a vacant position in the hierarchy from the hierarchy (first step in the Eliminate process) based on lack of funding.

2) Create, Update, Copy, Eliminate, and Purge Positions

- Create: Build a new position from scratch.
- Update: Used to change position attributes (i.e., PD#, PP and Grade, BUS Code, FLSA, etc.) associated with a Career Ladder Promotion or Reclassification position created during the "Copy" process
- Copy: Used to create a new position for a Career Ladder Promotion (PCN Indicator: G) or Reclassification (PCN Indicator: R) using the incumbents primary position
- Eliminate: "End-dates" the position so that it is no longer usable, but the position history is still available for historical reports
- Purge: A new position is created and should not have been, or a position is copied from the wrong position, the "Purge" functionality will remove the position from the database as if it never existed. NOTE: the position has not been linked to a Request for Personnel Action (SF-52) or encumbered

# WMT Responsibility #4: [Agency] WMT Personnelist (Read Only)

The WMT Personnelist (Read Only) responsibility is a tool to help HR support its customers.

Access level: Agency-wide

This user can:

- 1) Query and view the Position Hierarchy
- 2) Query and view individual Positions and their associated attributes
- 3) Query an individual Employee and view their associated attributes

# **Position Hierarchy fields**

The screenshots below display #s next to all of the fields in the position hierarchy. Below the screenshots you will find a description for each numbered field.

| OPosition Hierarchy:                                |                                                     |           |                 |                 |         |                    | Į     | _ 🗆 🗙 |
|-----------------------------------------------------|-----------------------------------------------------|-----------|-----------------|-----------------|---------|--------------------|-------|-------|
| 1. Name GSA                                         |                                                     |           | ☑ Primary       | Version N       | umbe    | er 1               |       |       |
| 2. Position                                         |                                                     |           |                 |                 |         |                    |       |       |
| 3. Name                                             | Supervisory IT Specialist.GS14.00C3194.004.003389.C |           |                 |                 | 👚 Up 4. |                    |       |       |
| 5. Position Control Number                          | 003389                                              | 6. 0      | Office Symbol 🛛 | CIH             |         |                    |       |       |
| 7. Holder                                           | Andrew, Sheldon D                                   | 8. H      | Holder Emp # 1  | 5651            |         |                    |       |       |
| 9. Person Type                                      | Employee                                            | Number of | Subordinates [1 | 10 1            | 0.      |                    |       |       |
| 11. Obligated Employee                              |                                                     | 12. Obli  | igated Emp #    |                 |         |                    |       |       |
| 13. Detailed Employee                               |                                                     | 14. De    | tailed Emp #    |                 |         |                    |       |       |
| 15. Team Lead                                       |                                                     | 16        | Supervisor      | Paige, Cheryl M | arie    |                    |       |       |
| 17. 💌                                               | E <u>x</u> ists In Hierarchy                        |           |                 |                 |         |                    |       |       |
| 40                                                  |                                                     |           |                 |                 |         |                    |       |       |
| Subordinates 18.                                    |                                                     | - 20.     |                 | 22              |         | 24                 |       |       |
| 19                                                  |                                                     | Control   | 21.             | Number of       | 23.     | Holder             |       | 25.   |
| Name                                                |                                                     | Number    | Office Symbol   | Subordinates    | Dowr    | Name               | Emp # | 1     |
| Human Resources Spec                                | ialist (Information Systems).GS                     | 003497    | СІН             | 0               | ₽       | Anglin, Carol A    | 15333 |       |
| Human Resources Spec                                | ialist (Information Systems).GS                     | 006208    | CIH             | 0               | ₽       | 3aran, Pamela T    | 25155 |       |
| Human Resources Specialist (Information Systems).GS |                                                     | 006537    | CIH             | 0               | Ŧ       | Knox, Teri L       | 15556 |       |
| Human Resources Specialist (Information Systems).GS |                                                     | 003498    | СІН             | 0               | Ļ       | .yles, Sharon E K  | 16592 |       |
| Human Resources Specialist (Information Systems).GS |                                                     | 003480    | СІН             | 0               | Ļ       | Rollins, Janette S | 5794  |       |
| Human Resources Spec                                | ialist (Information Systems).GS                     | 003499    | СІН             | 0               | Ļ       | .ong, Jeffrey VV   | 19567 |       |
|                                                     |                                                     |           |                 |                 |         |                    |       | Þ     |

| Subordinates 18.                                    | 20.<br>Position |               | 22           |      | 2                 | 26.        |      | 25  |
|-----------------------------------------------------|-----------------|---------------|--------------|------|-------------------|------------|------|-----|
| 19                                                  | Control         | 21.           | Number of    | 23.  | Obligate          | d Employee | 2    | 20. |
| Name                                                | Number          | Office Symbol | Subordinates | Dowr | <sup>n</sup> Name | E          | mp # |     |
| Human Resources Specialist (Information Systems).GS | 003497          | CIH           | 0            |      | ]                 |            |      |     |
| Human Resources Specialist (Information Systems).GS | 006208          | CIH           | 0            | •    | ]                 |            |      |     |
| Human Resources Specialist (Information Systems).GS | 006537          | CIH           | 0            |      |                   |            |      |     |
| Human Resources Specialist (Information Systems).GS | 003498          | СІН           | 0            | ] 🖡  | ]                 |            |      |     |
| Human Resources Specialist (Information Systems).GS | 003480          | СІН           | 0            |      | ]                 |            |      |     |
| Human Resources Specialist (Information Systems).GS | 003499          | СІН           | 0            |      | ]                 |            |      | J   |
|                                                     |                 |               |              |      | •                 | 111        | Þ    |     |

| Subordinates -18.                                 | 20.                 |               | 22               |                     | 27                 |       |
|---------------------------------------------------|---------------------|---------------|------------------|---------------------|--------------------|-------|
| 19                                                | Position<br>Control | 21.           | ZZ.<br>Number of | 23                  | — Detailed Employe | e25.  |
| Name                                              | Number              | Office Symbol | Subordinates     | <sup>Down</sup> Nan | ne                 | Emp # |
| Human Resources Specialist (Information Systems). | GS 003497           | СІН           | 0                |                     |                    | A     |
| Human Resources Specialist (Information Systems). | GS 006208           | СІН           | 0                |                     |                    |       |
| Human Resources Specialist (Information Systems). | GS 006537           | СІН           | 0                |                     |                    |       |
| Human Resources Specialist (Information Systems). | GS 003498           | СІН           | 0                |                     |                    |       |
| Human Resources Specialist (Information Systems). | GS 003480           | CIH           | 0                |                     |                    |       |
| Human Resources Specialist (Information Systems). | GE 003499           | СІН           | 0                |                     |                    |       |
|                                                   |                     |               |                  |                     |                    | 55. D |

# 1) Name

Identifies the Agency hierarchy (i.e., GSA).

# 2) Position

Section heading for the position that you are viewing in the position hierarchy

#### 3) Name

Displays the "Position Name", which is the sum of the position title, agency sub-element code, Position Description #, Sequence #, Position Control Number, and Position Control Number Indicator, in that respective order.

### 4) Up arrow

Selecting this icon will take you up 1 level in the position hierarchy

# 5) Position Control Number

The position control number (PCN) is 6 digits long, and is a unique ID for each approved encumbered and vacant position.

# 6) Office Symbol

Displays the office symbol associated with the Position in the "Name" field.

# 7) Holder

If the position is encumbered, the encumbering employee's name will display. If the position is vacant then \*\*No Holders\*\* will display.

# 8) Holder Emp #

Displays the CHRIS Employee Number of the holder.

#### 9) Person Type

Displays the employment status for the incumbent.

#### **10)** Number of Subordinates

Displays the number of subordinate positions under the position. This # equals all positions below the position you are viewing -- in other words, from the position to the bottom of the position hierarchy.

#### 11) Obligated Employee

If the position is obligated to an employee, the employee's name will appear.

#### 12) Obligated Emp #

Displays the CHRIS Employee Number for the obligated employee.

#### 13) Detailed Employee

If an employee is detailed to the position, the employee's name will appear.

#### 14) Detailed Emp #

Displays the CHRIS Employee Number for the detailed employee.

#### 15) Team Lead

If the position is assigned to a team lead, the team lead's name will display.

#### 16) Supervisor

Displays the name of the supervisor for the position you are viewing.

#### 17) Exists in Hierarchy

If the box is checked, then the position exists in the hierarchy. If it isn't checked, then it doesn't exist in the hierarchy. To place the position in the hierarchy, it must report to a position that is already in the position hierarchy.

#### 18) Subordinates

Section heading for the subordinates that report to the position that you are viewing.

#### 19) Name

Displays the "Position Name", which is the sum of the position title, agency sub-element code, Position Description #, Sequence #, Position Control Number, and Position Control Number Indicator, in that respective order.

#### 20) Position Control Number

The position control number (PCN) is 6 digits long, and is a unique ID for each approved encumbered and vacant position.

#### 21) Office Symbol

Displays the office symbol associated with the Position in the "Name" field.

#### 22) Number of Subordinates

Displays the number of subordinate positions under the position. This # equals all positions below the position you are viewing -- in other words, from the position to the bottom of the position hierarchy.

#### 23) Down Arrow

Selecting this icon will take you down 1 level in the position hierarchy

## 24) Holder

If the position is encumbered, the encumbering employee's name will display. If the position is vacant then \*\*No Holders\*\* will display.

#### 25) Emp #

This is the CHRIS Employee Number of the holder.

#### 26) Obligated Employee

Section heading to display obligated employee information.

### 27) Detailed Employee

Section heading to display detailed employee information.

# **Position fields**

#### **Position Control Number (PCN)**

The position control number (PCN) is 6 digits long, and is a unique ID for each approved encumbered and vacant position.

#### **Position Control Number Indicator (PCN Indicator)**

There are 4 options for the position control number indicator; C, D, G, and R. Below is a brief description for each option:

C, Current, represents the primary position.

**D**, Dual Occupancy, represents a 2nd employee sitting on the same position. A dual occupancy would typically be used during a time in which knowledge required for a position is being transferred from one employee to another for the purpose of succession planning. When the primary (C) leaves the position, the "D" automatically becomes the "C".

**G**, Career Ladder, represents an increase in the position's valid grade. In other words, this indicator should be used for a career ladder promotion working towards or reaching the position's full performance level. Once the employee is placed on a PCN Indicator "G", it becomes the primary position "C".

**R**, Reclassification, represents the reclassification of the position. If a position undergoes changes, the R is copied and modified to reflect the reclassification changes, then employee is placed on the "R", which then makes it the new primary "C".